## Kurslara Kayıt Olmak

## (Kursa Ön Başvuru Yap)

Aşağıdaki adımları takip ederek KURSLARIMIZA ÖN BAŞVURU yapabilirsiniz.

- 1- https://e-yaygin.meb.gov.tr/ adresine girilir
- 2- E-devlet girişi seçilir, T.C. No ve şifre girilir.
- 3- Başvurular a girilir.
- 3- Kurs Kayıt işlemleri seçilir
- 4- Kişisel Bilgiler menüsünden telefon numarası ve diğer bilgiler güncellenir.
- 5- Kursa Ön Başvuru Yap seçilir.
- 6- İl ve İlçe seçilir ve Kursları listele tıklanır.
- 7- Katılmak istenilen kurs için sağ tarafta bulunan mavi renkli Kayıt ol butonuna tıklanır.

8- Açılan küçük pencerede **Kursa Kayıt Olmak İçin Gerekli Şartlar** kısmındaki evraklarınız var ise en altta boş olan kutucuk tıklanarak doldurulur ve kaydet butonuna tıklanır.

Başvurunuz kurum tarafından evraklarınız alındaktan sonra onaylanır. Başvurunuz onaylandıktan sonra Kurs başlama tarihinde ve saatinde kurslara katılabilirsiniz.

NOT: Aynı anda sadece 2 adet kurs başvurusu yapabilirsiniz.

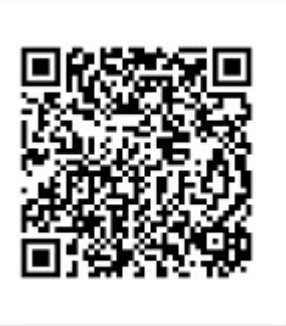

https://silvanhem.meb.k12.tr/icerikler/kurslara-kayit-olmak\_15398340.html